## JREおでかけサポート キャンセル方法

## 受付内容のキャンセル方法(1)

| <u>у</u>                                                                      | JRE                                                  | おでかけサポート       |                                                                                                    |                                      |
|-------------------------------------------------------------------------------|------------------------------------------------------|----------------|----------------------------------------------------------------------------------------------------|--------------------------------------|
| お申し込みいただきましてありた<br>当日お待ちしております。<br>お気を付けてお越しください。                             | <b>メとうございます。</b>                                     |                |                                                                                                    |                                      |
| 受付番号と二次元コー                                                                    | 8                                                    |                |                                                                                                    |                                      |
| 駅前編時、二次元コードを駅<br>即前する場合は、ブラウザの<br>受付内容<br>ご利用情報<br>つ利用                        |                                                      | NPLE<br>NOTICE | <ul> <li>■ご登録いただいが<br/>返信されたURL:<br/>キャンセルが可能</li> <li>■「受付内容確認」」</li> </ul>                           | とメールアドレスにから、受付内容の<br>どです。<br>画面下部にある |
|                                                                               | 2024/02/20(/)                                        |                | <br>中したのとうた                                                                                            |                                      |
| 区間1<br>乗車駅                                                                    | 東京 (9:36発)                                           |                |                                                                                                    |                                      |
| 降車駅                                                                           | <b>仙台(11:06</b> 着)                                   |                |                                                                                                    |                                      |
| お客さま情報                                                                        |                                                      |                | 申し込みを変更                                                                                                | 申し込みをキャンセル                           |
| タイプ<br>介助者<br>新幹線の重いす対応磁度<br>氏名<br>メールアドレス                                    | 手動車いす<br>あり 1人<br>購入している                             |                | JREおでかけサポートデスク<br>受付時間 09:00~18:00 (年中無休)<br>お電話が混み合っている場合は、おそれいりますが、しばらく経ってからおか<br>電話番号 050-2016-1606 | け直しください。                             |
| 電話番号                                                                          | 0000000000                                           |                |                                                                                                    |                                      |
| JREおでかけサポートデスク<br>受付時間 09:00~18:00 (中中<br>お電話が要み合っている場合は、<br>電話番号 050-2016-16 | 申し込みを変更<br>無休)<br>おそれいりますが、しばらく経ってからおかけ直しください。<br>06 | 申し込みをキャンセル     |                                                                                                    |                                      |
| 受付内容を二                                                                        | コピーして新規申し込み                                          |                |                                                                                                    |                                      |

今回の受付内容(列車、お客さま情報など)が入力された状態の申し込み画面を表示します。 同じ区間で再度お申し込みいただく場合などは、こちらからお申し込みいただくと使利です。

## JREおでかけサポート キャンセル方法

## 受付内容のキャンセル方法(2)

| 介助者 あり 1人                  |              |            | ■キャンセル確認で「はい」をクリック |
|----------------------------|--------------|------------|--------------------|
| リクエスト受付をキャンセルしますか?         | キャンセル確認      |            |                    |
| はい                         |              | いいえ        |                    |
| 申し込みを変更                    |              | 申し込みをキャンセル |                    |
|                            |              |            |                    |
|                            |              |            |                    |
|                            |              |            |                    |
| JINES                      | JRE 8ሮምቦታሉ-Ի |            | ■キャンセルが完了し         |
|                            | リクエスト受付キャンセル |            |                    |
| リクエスト受付がキャンセルされました。        |              |            | こ豆球いたたいたメールアトレスに   |
| きっぷのキャンセルは別途お客さまにてご実施ください。 |              |            | 「リクエスト受付のキャンセル」の   |
| IB車日本ホームページへ               |              | 新規申し込みする   | メールが送信されます。        |

JR東日本ホームページへ

新規申し込みする